# Comprensión del proceso de unión de PA con el WLC de Catalyst 9800

# Contenido

| Introducción                                            |
|---------------------------------------------------------|
| Prerequisites                                           |
| Requirements                                            |
| Componentes Utilizados                                  |
| Antecedentes                                            |
| Establecimiento de sesión CAPWAP                        |
| Establecimiento de sesión DTLS                          |
| Métodos de detección del controlador de LAN inalámbrica |
| Elección del controlador de LAN inalámbrica             |
| Máquina de estado CAPWAP                                |
| Estado CAPWAP: Descubrimiento                           |
| Estado CAPWAP: Configuración de DTLS.                   |
| Estado CAPWAP: Unirse                                   |
| Estado CAPWAP: Datos de la imagen                       |
| Estado CAPWAP: Configurar                               |
| Estado CAPWAP: Ejecutar                                 |
| Configurar                                              |
| Elección estática del WLC                               |
| Habilitación del Acceso Telnet/SSH al AP                |
| Cifrado de enlace de datos                              |
| Verificación                                            |
| Troubleshoot                                            |
| Problemas conocidos                                     |
| Verificaciones GUI WLC                                  |
| Comandos                                                |
| Desde el WLC                                            |
| Desde PA Wave 2 y Catalyst 11ax                         |
| Desde puntos de acceso Wave 1                           |
| Trazas radiactivas                                      |
|                                                         |

# Introducción

Este documento describe en detalle el proceso de unión de AP con el WLC Cisco Catalyst 9800.

# Prerequisites

Requirements

Cisco recomienda que tenga conocimiento sobre estos temas:

- Comprensión básica de los puntos de acceso inalámbricos de control y aprovisionamiento (CAPWAP)
- Comprensión básica del uso de un controlador de LAN inalámbrica (WLC)

## **Componentes Utilizados**

La información que contiene este documento se basa en las siguientes versiones de software y hardware.

- WLC Catalyst 9800-L, Cisco IOS® XE Cupertino 17.9.3
- Punto de acceso Catalyst 9120AX

La información que contiene este documento se creó a partir de los dispositivos en un ambiente de laboratorio específico. Todos los dispositivos que se utilizan en este documento se pusieron en funcionamiento con una configuración verificada (predeterminada). Si tiene una red en vivo, asegúrese de entender el posible impacto de cualquier comando.

# Antecedentes

Establecimiento de sesión CAPWAP

El punto de acceso inalámbrico de control y aprovisionamiento (CAPWAP) es el protocolo que proporciona el mecanismo de transporte utilizado por los puntos de acceso (AP) y los controladores de LAN inalámbrica (WLC) para intercambiar información del plano de datos y control a través de un túnel de comunicación seguro (para el control CAPWAP).

Para profundizar en el proceso de unión de PA, es importante que comprenda el proceso de establecimiento de sesión de control y aprovisionamiento de puntos de acceso inalámbricos (CAPWAP).

Tenga en cuenta que el AP necesita tener una dirección IP antes de poder iniciar el proceso CAPWAP. Si el AP no tiene una dirección IP, no inicia el Proceso de Establecimiento de Sesión CAPWAP.

- 1. El punto de acceso envía una solicitud de detección. Vea la sección Métodos de Detección de WLC para obtener más información sobre esto
- 2. El WLC envía una respuesta de detección
- 3. establecimiento de sesión DTLS. Después de esto, todos los mensajes posteriores se cifran y se muestran como paquetes de datos de aplicación DTLS en cualquier herramienta de análisis de paquetes.
- 4. El punto de acceso envía una solicitud de unión
- 5. El WLC envía una respuesta de unión
- 6. El AP realiza una verificación de la imagen. Si tiene la misma versión de imagen que el WLC, entonces continúa con el siguiente paso. Si no lo hace, entonces descarga la imagen del WLC y se reinicia para cargar la nueva imagen. En tal caso, repite el proceso desde el

paso 1.

- 7. El punto de acceso envía una solicitud de estado de configuración.
- 8. El WLC envía una respuesta del estado de la configuración
- 9. El punto de acceso pasa al estado RUN.
- 10. Durante el estado RUN, el Mantenimiento del Túnel CAPWAP se realiza de dos maneras:
  - 1. Los keepalives se intercambian para mantener el túnel de datos CAPWAP
  - 2. AP envía una solicitud de eco al WLC, que debe ser respondida con su respectiva respuesta de eco. Esto es para mantener el túnel de control CAPWAP.

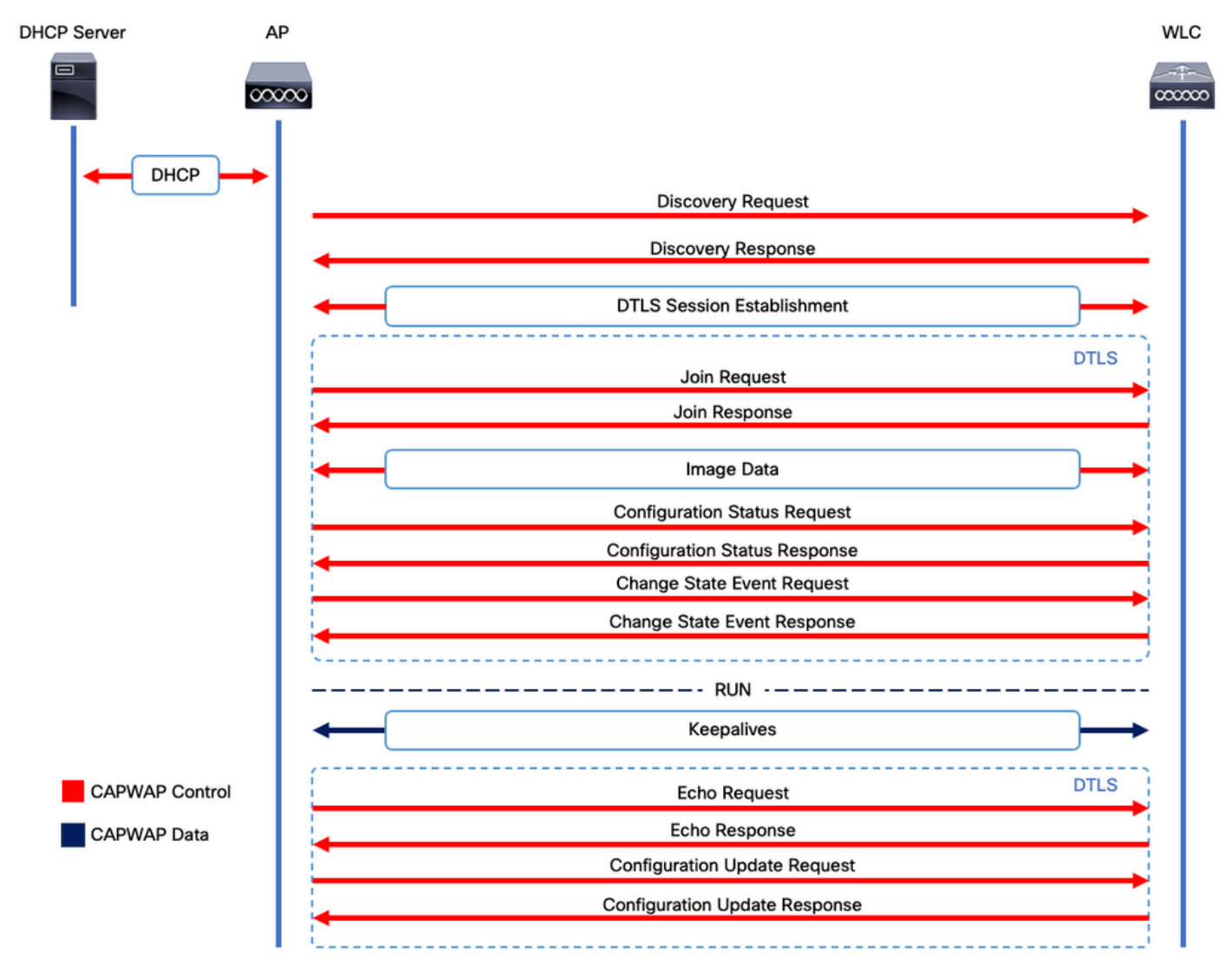

Proceso de establecimiento de sesión CAPWAP

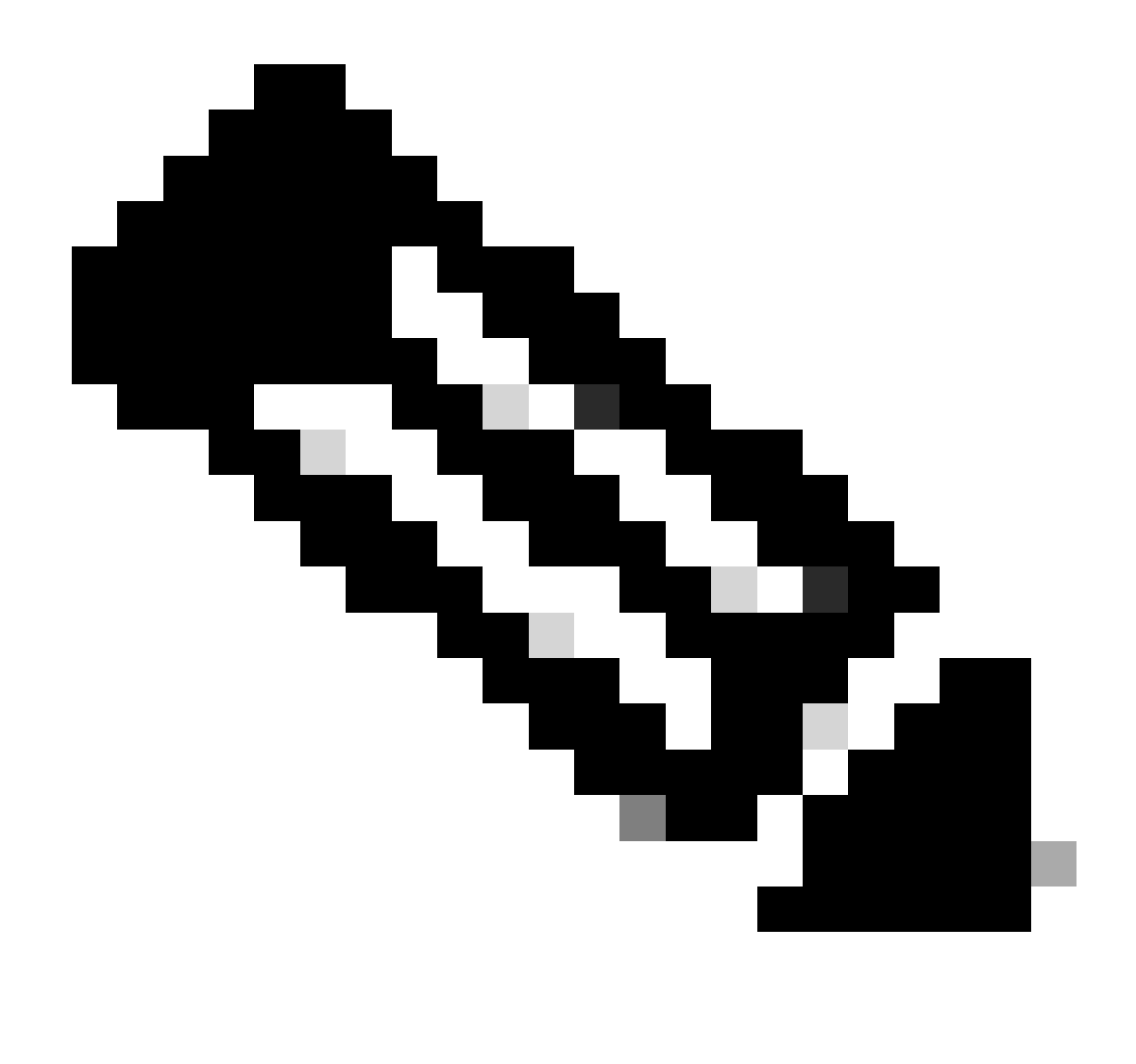

Nota: Según RFC 5415, CAPWAP utiliza los puertos UDP 5246 (para el control CAPWAP) y 5247 (para los datos CAPWAP).

## Establecimiento de sesión DTLS

Una vez que el punto de acceso recibe una respuesta de detección válida del WLC, se establece un túnel DTLS entre ellos para transmitir todos los paquetes subsiguientes a través de un túnel seguro. Este es el proceso para establecer la sesión DTLS:

- 1. El AP envía un mensaje de saludo del cliente
- 2. El WLC envía un mensaje HelloVerifyRequest con una cookie utilizada para la validación.
- 3. El AP envía un mensaje ClientHello con una cookie utilizada para la validación.
- 4. El WLC envía estos paquetes en orden:
  - 1. ServerHello
    - 2. Certificado
    - 3. Intercambio de claves del servidor
    - 4. Solicitud de certificado

## 5. ServerHelloDone

- 5. AP envía estos paquetes en orden:
  - 1. Certificado
  - 2. IntercambioClavesCliente
  - 3. Verificación de certificado
  - 4. CambiarEspecCifrado
- 6. El WLC responde al ChangeCipherSpec del AP con su propio ChangedCipherSpec:
  - 1. CambiarEspecCifrado

Después del último mensaje ChangedCypherSpec enviado por el WLC, se establece el túnel seguro y todo el tráfico enviado en ambas direcciones se cifra ahora.

Métodos de detección del controlador de LAN inalámbrica

Hay varias opciones para que los puntos de acceso sepan de la existencia de un WLC en la red:

- Opción DHCP 43: Esta opción proporciona los AP la dirección IPv4 del WLC a unirse. Este proceso es conveniente para las implementaciones grandes en las cuales los AP y el WLC están en sitios diferentes.
- Opción DHCP 52: Esta opción proporciona los AP la dirección IPv6 del WLC a unirse. Su uso es conveniente en el mismo escenario que la opción DHCP 43.
- Detección de DNS: los AP consultan el nombre de dominio CISCO-CAPWAP-CONTROLLER.localdomain. Debe configurar su servidor DNS para resolver la dirección IPv4 o IPv6 del WLC para unirse. Esta opción es conveniente para las implementaciones en las cuales los WLC se almacenan en el mismo sitio que los AP.
- Broadcast de Capa 3: Los AP envían automáticamente un mensaje de broadcast a 255.255.255.255. Se espera que cualquier WLC dentro de la misma subred que el AP responda a esta solicitud de detección.
- Configuración estática: Puede utilizar el comando capwap ap primary-base <wlc-hostname> <wlc-IP-address> para configurar una entrada estática para un WLC en el AP.

• **Detección de movilidad**: Si el AP se unió previamente a un WLC que era parte de un grupo de movilidad, el AP también guarda un registro de los WLC presentes en ese grupo de movilidad.

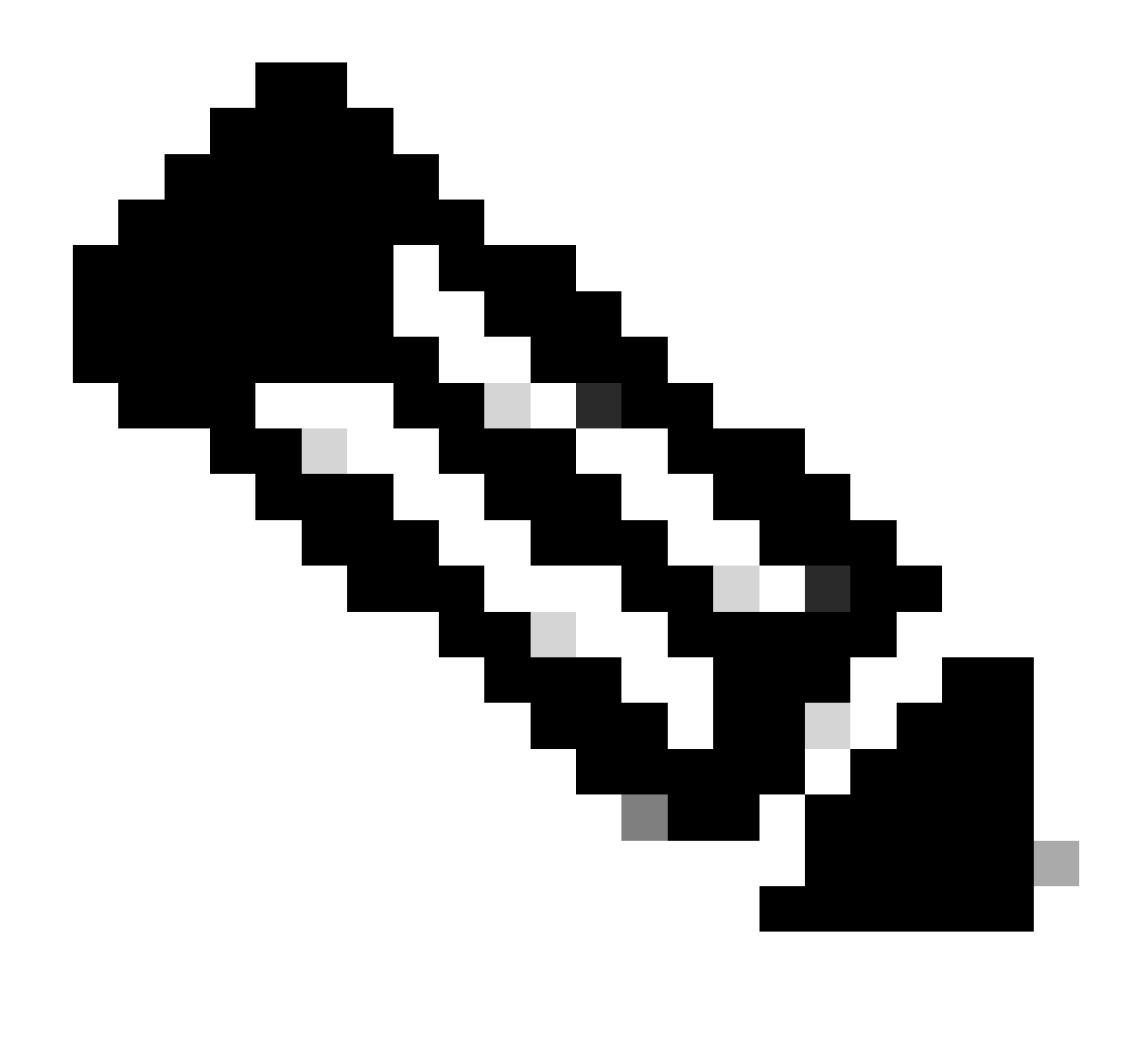

Nota: Los métodos de detección de WLC enumerados no tienen ningún orden de precedencia.

Elección del controlador de LAN inalámbrica

Una vez que el AP ha recibido una **respuesta de detección** de cualquier WLC que utiliza cualquiera de los métodos de detección del WLC, selecciona un controlador para unirse con este criterio:

- Controlador principal (configurado con el comando capwap ap primary-base <wlc-hostname> <wlc-IP-address>)
- Controlador secundario (configurado con el comando capwap ap secondary-base <wlc-hostname> <wlc-IP-address>)

Controlador terciario (configurado con el comando capwap ap tertiary-base <wlc-hostname> <wlc-IP-address>)

• Si no se configuró previamente ningún WLC primario, secundario o terciario, entonces el AP intenta unirse al primer WLC que respondió a la petición de detección con su propia **respuesta de detección** que tiene la capacidad máxima de los **APs** disponibles (es decir, el **WLC** que puede soportar la mayoría de los **APs** en un momento dado).

Máquina de estado CAPWAP

En la consola AP puede realizar un seguimiento de la máquina de estado CAPWAP, que recorre los pasos descritos en la sección Establecimiento de sesión CAPWAP.

Estado CAPWAP: Descubrimiento

Aquí puede ver las **solicitudes de detección** y las respuestas. Observe cómo el AP recibe una IP del WLC vía **DHCP** (opción 43), y también envía una **petición de detección** a los WLC previamente conocidos:

#### <#root>

[\*09/14/2023 04:12:09.7740]

CAPWAP State: Init

[\*09/14/2023 04:12:09.7770] [\*09/14/2023 04:12:09.7770]

CAPWAP State: Discovery

[\*09/14/2023 04:12:09.7790]

Discovery Request sent to 172.16.0.20, discovery type STATIC\_CONFIG(1)

[\*09/14/2023 04:12:09.7800]

Discovery Request

sent to 172.16.5.11, discovery type STATIC\_CONFIG(1)
[\*09/14/2023 04:12:09.7800]

Got WLC address 172.16.5.11 from DHCP.

[\*09/14/2023 04:12:09.7820]

Discovery Request

sent to 172.16.0.20, discovery type STATIC\_CONFIG(1)
[\*09/14/2023 04:12:09.7830]

#### Discovery Request

sent to 172.16.5.11, discovery type STATIC\_CONFIG(1)
[\*09/14/2023 04:12:09.7840]

Discovery Request sent to 255.255.255, discovery type UNKNOWN(0)

[\*09/14/2023 04:12:09.7850]

#### [\*09/14/2023 04:12:09.7850]

#### CAPWAP State: Discovery

#### [\*09/14/2023 04:12:09.7850]

#### Discovery Response

from 172.16.0.20 [\*09/14/2023 04:12:09.8030]

#### Discovery Response

from 172.16.5.11 [\*09/14/2023 04:12:09.8060]

#### Discovery Response

from 172.16.0.20 [\*09/14/2023 04:12:09.8060]

#### Discovery Response

from 172.16.5.11 [\*09/14/2023 04:12:09.8060]

#### Discovery Response

from 172.16.5.11 [\*09/14/2023 04:12:09.8060]

#### Discovery Response

from 172.16.0.20 [\*09/14/2023 04:12:09.8060]

#### Discovery Response

from 172.16.5.169 [\*09/14/2023 04:12:09.8060]

#### Discovery Response

from 172.16.5.169

Además de recibir una **respuesta de detección** de un WLC configurado estáticamente (172.16.0.20) y del WLC indicado a través de la opción DHCP 43 (172.16.5.11), este AP también recibió una **respuesta de detección** de otro WLC (172.16.5.169) dentro de la misma subred porque recibió el mensaje de detección de difusión.

Estado CAPWAP: Configuración de DTLS.

Aquí, la sesión DTLS entre el AP y el WLC se intercambia.

#### <#root>

[\*09/27/2023 21:50:41.0000]

CAPWAP State: DTLS Setup

[\*09/27/2023 21:50:41.7140] sudi99\_request\_check\_and\_load: Use HARSA SUDI certificat

#### Estado CAPWAP: Unirse

Después de establecer la sesión DTLS, una **solicitud de unión** al WLC se envía ahora sobre la sesión segura. Observe cómo esta solicitud se responde inmediatamente con una **respuesta de unión** del WLC

#### <#root>

[\*09/27/2023 21:50:41.9880]

CAPWAP State: Join

[\*09/27/2023 21:50:41.9910]

Sending Join request to 172.16.5.11

through port 5270 [\*09/27/2023 21:50:41.9950]

Join Response from 172.16.5.11

[\*09/27/2023 21:50:41.9950]

#### AC accepted join request

```
with result code: 0
[*09/27/2023 21:50:41.9990] Received wlcType 0, timer 30
[*09/27/2023 21:50:41.9990] TLV ID 2216 not found
[*09/27/2023 21:50:41.9990] TLV-DEC-ERR-1: No proc for 2216
```

Estado CAPWAP: Datos de la imagen

El AP compara su imagen con la imagen del WLC. En este caso, tanto la partición activa del AP como su partición de respaldo tienen imágenes diferentes que el WLC, por lo que invoca el script **upgrade.sh**, que indica al AP que solicite la imagen adecuada al WLC y la descargue en su partición no activa actual.

#### <#root>

[\*09/27/2023 21:50:42.0430]

CAPWAP State: Image Data

```
[*09/27/2023 21:50:42.0430]
```

AP image version 8.10.185.0 backup 8.10.105.0, Controller 17.9.3.50

[\*09/27/2023 21:50:42.0430]

Version does not match.

[\*09/27/2023 21:50:42.0680]

#### upgrade.sh

: Script called with args:[PRECHECK] [\*09/27/2023 21:50:42.1060] do PRECHECK,

part2 is active part

[\*09/27/2023 21:50:42.1240]

upgrade.sh

: /tmp space: OK available 101476, required 40000 [\*09/27/2023 21:50:42.1250] wtpImgFileReadRequest: request ap1g7, local /tmp/part.tar [\*09/27/2023 21:50:42.1310]

Image Data Request sent to 172.16.5.11

, fileName [ap1g7], slaveStatus 0
[\*09/27/2023 21:50:42.1340]

Image Data Response from 172.16.5.11

Image transfer completed from WLC

, last 1

Una vez que se completa la transferencia de imagen, el AP inicia un proceso de verificación de firma de imagen para validarla. Después de hacerlo, la secuencia de comandos **upgrade.sh** instala la imagen en la partición no activa actual e intercambia la partición desde la que se inicia. Finalmente, el AP se recarga y repite el proceso desde el principio (**CAPWAP State: Discover**).

#### <#root>

[\*09/27/2023 21:52:01.1280]

Image signing verify success.

```
[*09/27/2023 21:52:01.1440]
[*09/27/2023 21:52:01.1440] [9/27/2023 21:53:2] : Shadow is now in-synced with master
[*09/27/2023 21:52:01.1440]
[*09/27/2023 21:52:01.1440] [9/27/2023 21:53:2] : Verifying against bundle image btldr.img...
[*09/27/2023 21:52:01.1570]
```

upgrade.sh

[\*09/27/2023 21:52:01.1780]

#### upgrade.sh

: AP version1: part1 8.10.105.0, img 17.9.3.50 [\*09/27/2023 21:52:01.1960]

#### upgrade.sh

: Extracting and verifying image in part1... [\*09/27/2023 21:52:01.2080]

#### upgrade.sh

: BOARD generic case execute [\*09/27/2023 21:52:01.5280]

#### upgrade.sh

: Untar /tmp/part.tar to /bootpart/part1... [\*09/27/2023 21:52:01.7890]

#### upgrade.sh

: Sync image to disk... [\*09/27/2023 21:52:31.4970]

#### upgrade.sh

: status '

#### Successfully verified image in part1.

```
۲
```

[\*09/27/2023 21:52:32.5270]

#### upgrade.sh

: AP version2: part1 17.9.3.50, img 17.9.3.50 [\*09/27/2023 21:52:32.5540]

#### upgrade.sh

: AP backup version: 17.9.3.50 [\*09/27/2023 21:52:32.5700]

#### upgrade.sh

:

Finished upgrade task.

[\*09/27/2023 21:52:32.5840]

#### upgrade.sh

: Cleanup for do\_upgrade... [\*09/27/2023 21:52:32.5970]

#### upgrade.sh

: /tmp/upgrade\_in\_progress cleaned [\*09/27/2023 21:52:32.6090]

#### upgrade.sh

: Cleanup tmp files ... [\*09/27/2023 21:52:32.6720]

#### upgrade.sh

: Script called with args:[ACTIVATE] [\*09/27/2023 21:52:32.7100] do ACTIVATE, part2 is active part [\*09/27/2023 21:52:32.7640]

#### upgrade.sh

: Verifying image signature in part1 [\*09/27/2023 21:52:33.7730]

#### upgrade.sh

: status 'Successfully verified image in part1.' [\*09/27/2023 21:52:33.7850]

#### upgrade.sh

:

activate part1, set BOOT to part1

[\*09/27/2023 21:52:34.2940]

upgrade.sh

:

AP primary version after reload: 17.9.3.50

[\*09/27/2023 21:52:34.3070]

upgrade.sh

: AP backup version after reload: 8.10.185.0 [\*09/27/2023 21:52:34.3190]

#### upgrade.sh

: Create after-upgrade.log [\*09/27/2023 21:52:37.3520]

AP Rebooting: Reset Reason - Image Upgrade

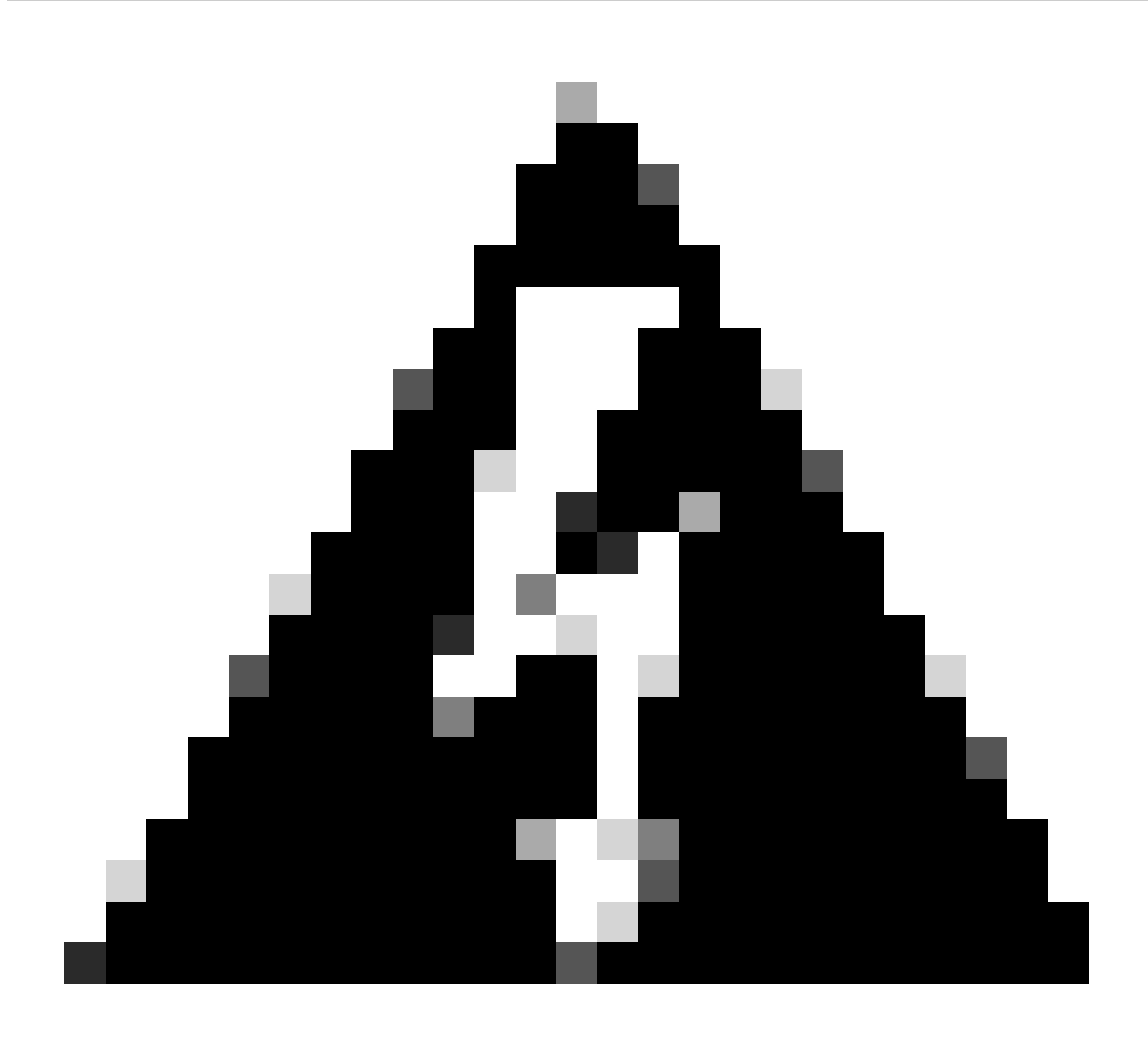

Advertencia: es posible que los puntos de acceso de la etapa 1 no puedan descargar una nueva imagen debido a un certificado caducado. Consulte <u>Aviso de campo 72524</u> para obtener más información y lea atentamente el <u>Documento de soporte de descarga de imagen IOS AP Falla debido al certificado de firma de imagen caducada el pasado 4 de diciembre de 2022 (CSCwd80290)</u> para comprender su impacto y solución.

Una vez que el AP se recarga y pasa otra vez a través de los estados **CAPWAP Discover** y **Join**, durante el estado **Image Data** detecta que ahora tiene la imagen adecuada.

#### <#root>

[\*09/27/2023 21:56:13.7640]

CAPWAP State: Image Data

#### [\*09/27/2023 21:56:13.7650]

AP image version 17.9.3.50 backup 8.10.185.0, Controller 17.9.3.50

[\*09/27/2023 21:56:13.7650]

Version is the same, do not need update.

[\*09/27/2023 21:56:13.7650] status '

upgrade.sh: Script called with args:[NO\_UPGRADE]

[\*09/27/2023 21:56:13.7850] do NO\_UPGRADE, part1 is active part

Estado CAPWAP: Configurar

Después de que el AP valida que tiene la misma versión que el WLC, notifica sus configuraciones actuales al WLC. En general, esto significa que el AP pide mantener sus configuraciones (si están disponibles en el WLC).

#### <#root>

[\*09/27/2023 21:56:14.8680]

#### CAPWAP State: Configure

```
[*09/27/2023 21:56:15.8890] Telnet is not supported by AP, should not encode this payload
[*09/27/2023 21:56:15.8890] Radio [1] Administrative state DISABLED change to ENABLED
[*09/27/2023 21:56:16.0650] Radio [0] Administrative state DISABLED change to ENABLED
[*09/27/2023 21:56:16.0750] DOT11_CFG[1]: Starting radio 1
[*09/27/2023 21:56:16.1150] DOT11_DRV[1]: Start Radio1
[*09/27/2023 21:56:16.1160] DOT11_DRV[1]: set_channel Channel set to 36/20
[*09/27/2023 21:56:16.4380] Started Radio 1
[*09/27/2023 21:56:16.4880] DOT11_CFG[0]: Starting radio 0
[*09/27/2023 21:56:17.5220] DOT11_DRV[0]: Start Radio0
[*09/27/2023 21:56:16.5650] DOT11_DRV[0]: set_channel Channel set to 1/20
[*09/27/2023 21:56:16.5650] Started Radio 0
[*09/27/2023 21:56:16.5650] Started Radio 0
[*09/27/2023 21:56:16.5650] Started Radio 0
```

#### Estado CAPWAP: Ejecutar

En este punto, el AP se ha unido exitosamente al controlador. Durante este estado, el WLC dispara un mecanismo para invalidar la configuración solicitada por el AP. Puede ver que el AP consigue **configuraciones de radio y de las credenciales** empujadas, y también consigue asignado a la **etiqueta de política predeterminada** puesto que el WLC no tenía conocimiento previo de este AP.

#### <#root>

[\*09/27/2023 21:56:17.4870]

CAPWAP State: Run

[\*09/27/2023 21:56:17.4870]

AP has joined controller

uwu-9800 [\*09/27/2023 21:56:17.4940] DOT11\_DRV[0]: set\_channel Channel set to 1/20 [\*09/27/2023 21:56:17.5440] sensord split\_glue psage\_base: RHB Sage base ptr a1030000 [\*09/27/2023 21:56:17.6010] sensord split\_glue sage\_addr: RHB Sage base ptr a1030000 [\*09/27/2023 21:56:17.6230] ptr a1030000 [\*09/27/2023 21:56:17.6420]

DOT11\_DRV[0]: set\_channel Channel set to 1/20

[\*09/27/2023 21:56:17.8120]

DOT11\_DRV[1]: set\_channel Channel set to 36/20

[\*09/27/2023 21:56:17.9350] Previous AP mode is 0, change to 0 [\*09/27/2023 21:56:18.0160] Current session mode: ssh, Configured: Telnet-No, SSH-Yes, Console-Yes [\*09/27/2023 21:56:18.1220] Current session mode: telnet, Configured: Telnet-No, SSH-Yes, Console-Yes [\*09/27/2023 21:56:18.1310] Current session mode: console, Configured: Telnet-No, SSH-Yes, Console-Yes [\*09/27/2023 21:56:18.1340]

chpasswd: password for user changed

[\*09/27/2023 21:56:18.1350]

chpasswd: password for user changed

```
[*09/27/2023 21:56:18.1520] systemd[1]: Starting Cisco rsyslog client watcher...
[*09/27/2023 21:56:18.1610] Same LSC mode, no action needed
[*09/27/2023 21:56:18.1640] CLSM[00:00:00:00:00]: U3 Client RSSI Stats feature is deprecated; can no
[*09/27/2023 21:56:18.1720] systemd[1]: Stopping rsyslog client...
[*09/27/2023 21:56:18.2120] systemd[1]: Starting Cisco syslog service...
[*09/27/2023 21:56:18.2120] systemd[1]: Started Cisco syslog service.
[*09/27/2023 21:56:18.2230] systemd[1]: Started Cisco syslog service.
[*09/27/2023 21:56:18.2410] systemd[1]: Started rsyslog client.
[*09/27/2023 21:56:18.240] AP is in good condition, BLE is off
[*09/27/2023 21:56:18.2510] SET_SYS_COND_INTF: allow_usb state: 1 (up) condition
[*09/27/2023 21:56:18.2530] systemd[1]: Starting dhcpv6 client watcher...
[*09/27/2023 21:56:18.2530] systemd[1]: Starting DHCPv6 client...
[*09/27/2023 21:56:18.2530] systemd[1]: Starting DHCPv6 client...
[*09/27/2023 21:56:18.2530] systemd[1]: Started DHCPv6 client...
[*09/27/2023 21:56:18.2530] systemd[1]: Started DHCPv6 client...
[*09/27/2023 21:56:18.2530] systemd[1]: Started DHCPv6 client...
[*09/27/2023 21:56:18.2530] systemd[1]: Started DHCPv6 client...
[*09/27/2023 21:56:18.2530] systemd[1]: Started DHCPv6 client...
[*09/27/2023 21:56:18.2530] systemd[1]: Started DHCPv6 client...
```

Set radio 0 power 4 antenna mask 15

[\*09/27/2023 21:56:18.2530]

Set radio 1 power 4 antenna mask 15

[\*09/27/2023 21:56:18.2530] Got WSA Server config TLVs [\*09/27/2023 21:56:18.2720]

AP tag change to default-policy-tag

[\*09/27/2023 21:56:18.2780] Chip flash OK

#### Configurar

Elección estática del WLC

En la GUI, puede ir a **Configuration > Wireless > Access Points**, seleccionar un AP y navegar a la pestaña **High Availability**. Aquí, puede configurar los WLC **primario, secundario y terciario**, como se describe en la sección Elección del controlador del Wireless LAN de este documento. Esta configuración se realiza por punto de acceso.

| Cisco Cisco (                                | vst 9800-L Wirel | ontroller             | Welcome <i>admin</i><br>Last login 09/28/2022 18:23:58 | A & A .           | 8 <b>4</b> 14 | 02                   |          | <b>Q</b>   ( | E Feedback |                    |     |  |  |
|----------------------------------------------|------------------|-----------------------|--------------------------------------------------------|-------------------|---------------|----------------------|----------|--------------|------------|--------------------|-----|--|--|
| Configuration - > Wireless - > Access Points |                  |                       |                                                        |                   | Edit AP       |                      |          |              |            |                    |     |  |  |
|                                              |                  |                       |                                                        | High Availabilit  | ty Inventor   | y ICap               |          | Support Bun  |            |                    |     |  |  |
| Dashboard                                    |                  | All Access Period     | oints                                                  |                   |               |                      |          |              |            | 10 A L             |     |  |  |
| Monitoring                                   |                  | Total APs : 5         |                                                        |                   |               | Primary Controller   | wic-9800 |              | 172.16.5.1 | 1 Address (IPv4/IP | v6) |  |  |
| Configuration                                |                  | AP Name               |                                                        | AP Model          | Slots         | Secondary Controller |          |              |            |                    |     |  |  |
| O Administration                             |                  | AP70F0.967E.AFAC      | als lat                                                | C9120AXE-B        | 2             | Tertiary Controller  |          |              |            |                    |     |  |  |
| C Licensing                                  |                  | AP7c0e.ce14.8088      |                                                        | AIR-CAP3702I-N-K9 |               | AP failover priority | Low      |              |            |                    |     |  |  |
| 🎸 Troubleshooting                            |                  | C9120AXI-<br>EMORENOA | њы                                                     | C9120AXI-A        |               |                      |          |              |            |                    |     |  |  |
|                                              |                  | AP9130AX-luisajim     |                                                        | C9130AXE-A        |               |                      |          |              |            |                    |     |  |  |
|                                              |                  | 3802-emorenoa         | њы                                                     | AIR-AP3802I-B-K9  | 2             |                      |          |              |            |                    |     |  |  |

WLC primario, secundario y terciario para un AP.

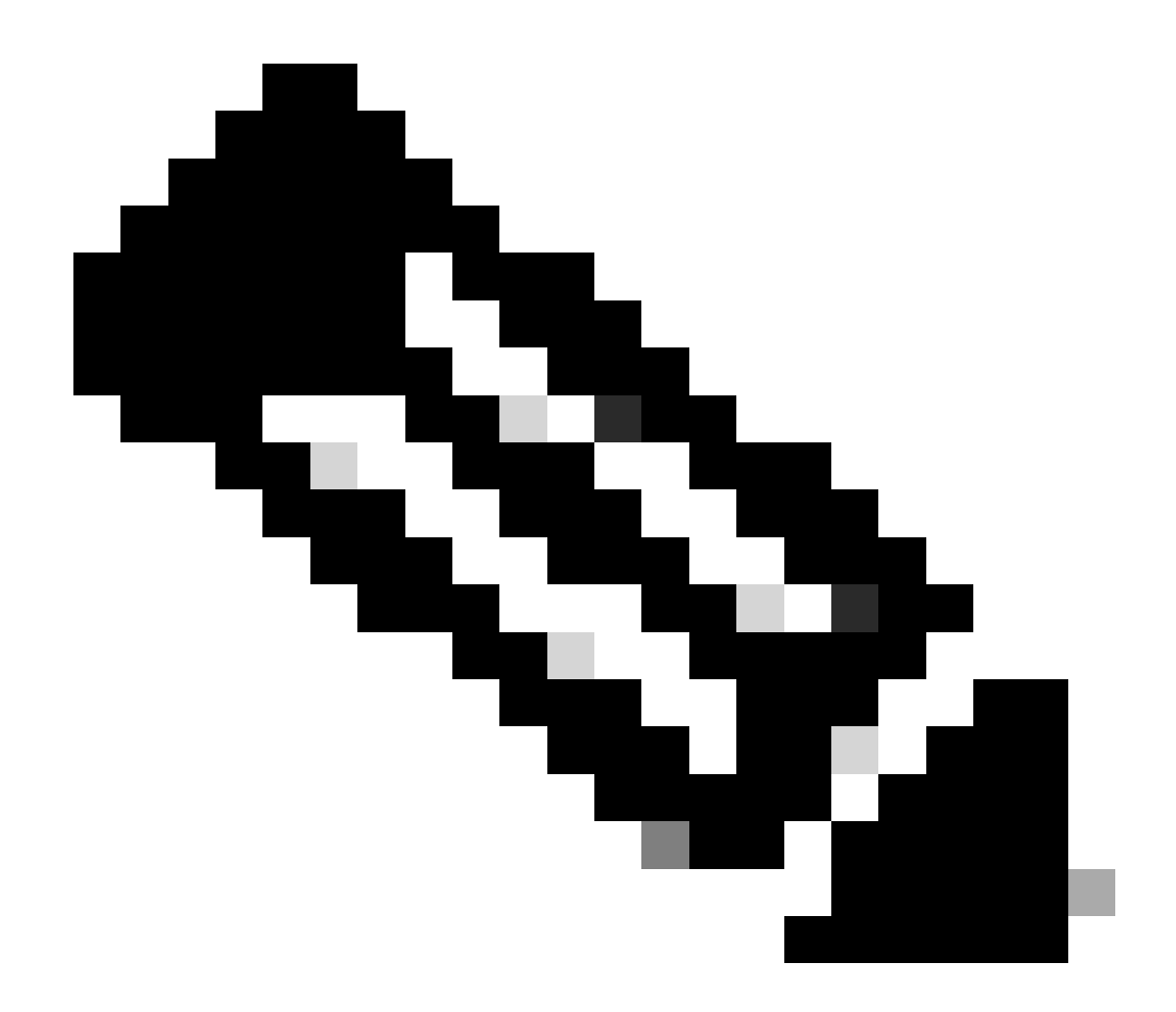

**Nota**: A partir de Cisco IOS XE 17.9.2, puede utilizar Perfiles de cebado para configurar los controladores primarios, secundarios y terciarios para un grupo de AP que coincidan con una expresión regular (regex) o para un AP individual. Refiérase a la sección <u>Reserva de AP a los Controladores Configurados bajo el Perfil de Priming AP</u> de la <u>Guía de Configuración</u> para obtener más información.

Tenga en cuenta que los controladores primarios, secundarios y terciarios configurados en la pestaña de alta disponibilidad de AP difieren de los WLC primarios y secundarios de respaldo que se pueden configurar por perfil de unión de AP en la pestaña CAPWAP > High Availability. Los Controladores Primarios, Secundarios y Terciarios se consideran WLCs con las prioridades 1, 2 y 3, respectivamente, mientras que los Primarios y Secundarios de Respaldo se consideran WLCs con las prioridades 4 y 5.

Si se habilita **AP Fallback**, el AP busca activamente el **controlador primario** cuando se une a un **WLC** diferente. El **AP** solo busca los **WLC** con las prioridades 4 y 5 una vez que haya un evento **CAPWAP Down** y ninguno de los **Controladores Primarios y Secundarios de Respaldo** estén disponibles.

| Cisco Cata          | alyst 9800-L Wireless Controller              | Welcome admin   # To A 🗈 🔅 🔞 O 🎜 Search APs and Clients Q   🕿 Feedback 🖉     |                                |  |  |  |  |  |  |  |
|---------------------|-----------------------------------------------|------------------------------------------------------------------------------|--------------------------------|--|--|--|--|--|--|--|
| Q Search Menu Items | Configuration - > Tags & Profiles - > AP Join | Edit AP Join Profile × General Client CAPWAP AP Management Security ICap QoS |                                |  |  |  |  |  |  |  |
| Dashboard           | + Add × Delete Clone                          |                                                                              |                                |  |  |  |  |  |  |  |
|                     | AP Join Profile Name                          | High Availability Advanced                                                   |                                |  |  |  |  |  |  |  |
| Monitoring          | Alaska-Site                                   |                                                                              |                                |  |  |  |  |  |  |  |
| Configuration       | default-ap-profile                            | CAPWAP Timers                                                                | AP Fallback to Primary         |  |  |  |  |  |  |  |
|                     |                                               | Fast Heartbeat Timeout(sec)* 0                                               | Enable                         |  |  |  |  |  |  |  |
|                     |                                               | Heartbeat Timeout(sec)* 30                                                   | Backup Primary Controller 🛕    |  |  |  |  |  |  |  |
| Cicensing           |                                               | Discovery Timeout(sec)* 10                                                   | Name backup-9800               |  |  |  |  |  |  |  |
| X Troubleshooting   |                                               | Primary Discovery<br>Timeout(sec)* 120                                       | IPv4/IPv6 Address 172.16.28.50 |  |  |  |  |  |  |  |
|                     |                                               | Primed Join Timeout(sec)* 0                                                  | Backup Secondary Controller    |  |  |  |  |  |  |  |
| Walk Me Through >   |                                               | Retransmit Timers                                                            | Name Enter Name                |  |  |  |  |  |  |  |
|                     |                                               | Count* 5                                                                     | IPv4/IPv6 Address              |  |  |  |  |  |  |  |
|                     |                                               | Interval (sec)* 3                                                            |                                |  |  |  |  |  |  |  |

Opciones de alta disponibilidad en el perfil de unión de PA

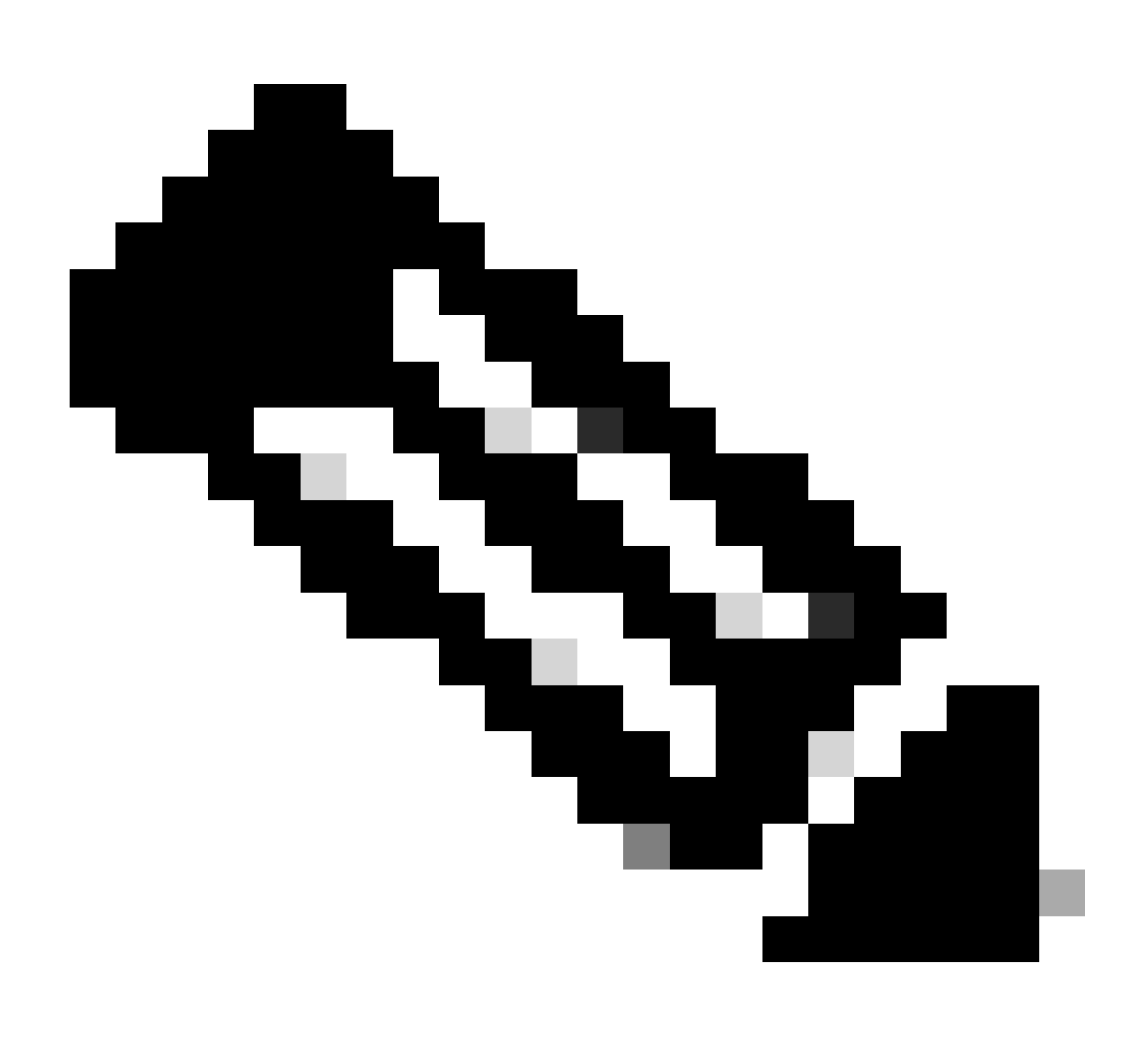

Nota: La configuración de Backup Primary y Backup Secondary WLCs en el perfil de unión AP no llena las entradas Static Primary y Secondary en la pestaña de alta disponibilidad del punto de acceso.

Habilitación del Acceso Telnet/SSH al AP

Vaya a Configuration > Tags & Profiles > AP Join > Management > Device y seleccione SSH y/o Telnet.

| K | ahaha<br>cisco  | Cisco ( | Cata | lyst 9 | 800-L Wireless Co                 | ontroller       | Welco<br>Last login ( | me <i>admin</i><br>09/28/2022 19:28:44 | 6      | •       | 8 ¢         | <b>0</b> | 3  | Search APs a | nd Clients Q             | ] | E Feedback | e7 | • |
|---|-----------------|---------|------|--------|-----------------------------------|-----------------|-----------------------|----------------------------------------|--------|---------|-------------|----------|----|--------------|--------------------------|---|------------|----|---|
| ٩ |                 |         |      | Config | guration - > Tags & Pro           | ofiles - > AP J | loin                  |                                        |        |         |             |          |    |              |                          |   |            |    |   |
|   | Dashboard       |         |      |        | Add × Delete AP Join Profile Name | Cione           | Edit A                | P Join Profile                         |        |         |             |          |    |              |                          |   |            |    | × |
| ٢ | Monitoring      |         |      |        | Alaska-Site                       |                 |                       | al Client                              | CAPWA  |         | Mana        | agement  | Se | ecurity IC   | Cap QoS                  |   |            |    |   |
| Ľ | Configuration   |         |      |        | default-ap-profile                |                 | Devi                  | ice User                               | Creden | tials ( | CDP Interfa |          |    |              |                          |   |            |    |   |
| Ś | Administration  |         |      |        |                                   |                 |                       | TFTP Downgrade                         |        |         |             |          |    |              | Telnet/SSH Configuration |   |            |    |   |
| C | Licensing       |         |      |        |                                   |                 |                       | Pv4/IPv6 Address                       | 3      | 0.0.0   | 0           |          |    | Telnet       |                          |   |            |    |   |
| × | Troubleshooti   | ng      |      |        |                                   |                 | ŀ                     | mage File Name                         |        | Enter   | File Name   |          |    | SSH          |                          |   |            |    |   |
|   |                 |         |      |        |                                   |                 | :                     | System Log                             |        |         |             |          |    | Serial Cons  | ole 🕕                    |   |            |    |   |
|   |                 | _       |      |        |                                   |                 | F                     | acility Value                          |        | Syster  | n Log       |          |    | AP Core I    | Dump                     |   |            |    |   |
|   | Walk Me Through |         |      |        |                                   |                 |                       | lost IPv4/IPv6 Ad                      | dress  | 172.1   | 6.5.27      |          |    | Enable Core  | e Dump                   |   |            |    |   |
|   |                 |         |      |        |                                   |                 | L                     | .og Trap Value                         |        | Debuş   | 1           |          |    |              |                          |   |            |    |   |
|   |                 |         |      |        |                                   |                 | s                     | Secured (1)                            |        |         |             |          |    |              |                          |   |            |    |   |

Habilitación del Acceso Telnet/SSH en el Perfil de Unión AP

Para configurar las credenciales de SSH/Telnet, navegue hasta la pestaña **User** en la misma ventana y establezca el **Username, Password** y **Secret** para acceder al AP.

| ¢          | Cisco Catalyst 9800-L Wireless Controller |    |  |       |                                     | Welcome <i>admin</i>   |                 | <b>A</b> 🖪 | <b>\$</b> (3) | Image: Search APs and Clents     Image: Search APs and Clents     Image: Search |  |  |  |  |  |
|------------|-------------------------------------------|----|--|-------|-------------------------------------|------------------------|-----------------|------------|---------------|----------------------------------------------------------------------------------------------------|--|--|--|--|--|
| ٩          |                                           |    |  | Confi | guration • > Tags & Profiles • > AP | Join                   |                 |            |               |                                                                                                    |  |  |  |  |  |
|            | Dashboard                                 |    |  |       | Add × Delete Cione                  | Edit AP Join Profile   |                 |            |               |                                                                                                    |  |  |  |  |  |
| ٢          | Monitoring                                |    |  |       | Alaska-Site                         | General Client CA      | WAP             |            | Manageme      | ent Security ICap QoS                                                                                                    |  |  |  |  |  |
| 2          | Configuration                             |    |  |       | default-ap-profile                  | Device <b>User</b> Cre |                 | CDP Ir     | nterface      |                                                                                                    |  |  |  |  |  |
| <u>(</u> ) | Administration                            |    |  |       |                                     |                        | User Management |            |               |                                                                                                    |  |  |  |  |  |
| ×          | Troubleshooti                             | ng |  |       |                                     | Username               | ədmin           |            |               | Wireless Password Policy is Disabled                                                                                                    |  |  |  |  |  |
| **         |                                           |    |  |       |                                     | Password Type Password | clear 👻         |            |               | Although disabled, it is recommended to follow the following<br>password rules                                                                                                    |  |  |  |  |  |
|            |                                           |    |  |       |                                     | Secret Type            | clear           | ,          |               | Password length range 8 - 120 characters     At least one uppercase character                                                                                                    |  |  |  |  |  |
|            | Walk Me Through                           |    |  |       |                                     | Secret                 |                 |            |               | At least one lowercase character     At least one digit                                                                                                    |  |  |  |  |  |
|            |                                           |    |  |       |                                     |                        |                 |            |               | Don ts:<br>Default passwords (CiSc0) and reverse passwords (Oc\$tc)<br>are not allowed<br>(COC)                                                                                                    |  |  |  |  |  |
|            |                                           |    |  |       |                                     |                        |                 |            |               | <ul> <li>Appravets repeated more than twice in sequence (CCC)</li> <li>Digits repeated more than twice in sequence (666)</li> <li>Sequential digits are not allowed (234)</li> <li>Sequential digits are not allowed (234)</li> </ul>                                                                                                    |  |  |  |  |  |
|            |                                           |    |  |       |                                     |                        |                 |            |               | Sequential characters are not allowed (imn)                                                                                                    |  |  |  |  |  |

Credenciales de SSH y Telnet para el AP

Cifrado de enlace de datos

Si necesita resolver cualquier problema del cliente que requiera tomar una captura de paquetes del tráfico del AP, asegúrese de que **Data Link** Encryption no esté habilitado en **Configuration > Tags & Profiles > AP Join > CAPWAP > Advanced**. De lo contrario, el tráfico se cifrará.

| Cisco Catal         | lyst 9800-L Wireless Controller               | Welcome admin 🛛 🐐 🔏 🛣 🖾 🛱 🖗 🧭 🎜        | Search APs and Clients Q |
|---------------------|-----------------------------------------------|----------------------------------------|--------------------------|
| O Count Manu Itana  | Configuration - > Tags & Profiles - > AP Join | Edit AP Join Profile                   | ×                        |
| G Search Menu items | + Add × Delete Clone                          | General Client CAPWAP AP Management Se | curity ICap QoS          |
| Dashboard           | AP Join Profile Name                          | High Availability Advanced             |                          |
| Monitoring >        | Alaska-Site                                   |                                        |                          |
| Configuration       | default-ap-profile                            | Enable Data Encryption                 | Discovery                |
| Administration >    | . (d      d      1                            | Enable Jumbo MTU                       | Private 🔽                |
| ~                   |                                               | Link Latency Disable -                 | Public 🔽                 |
| C Licensing         |                                               | Preferred Mode Disable -               |                          |
| K Troubleshooting   |                                               | CAPWAP Window Size 1                   |                          |
|                     |                                               |                                        |                          |

Cifrado de enlace de datos

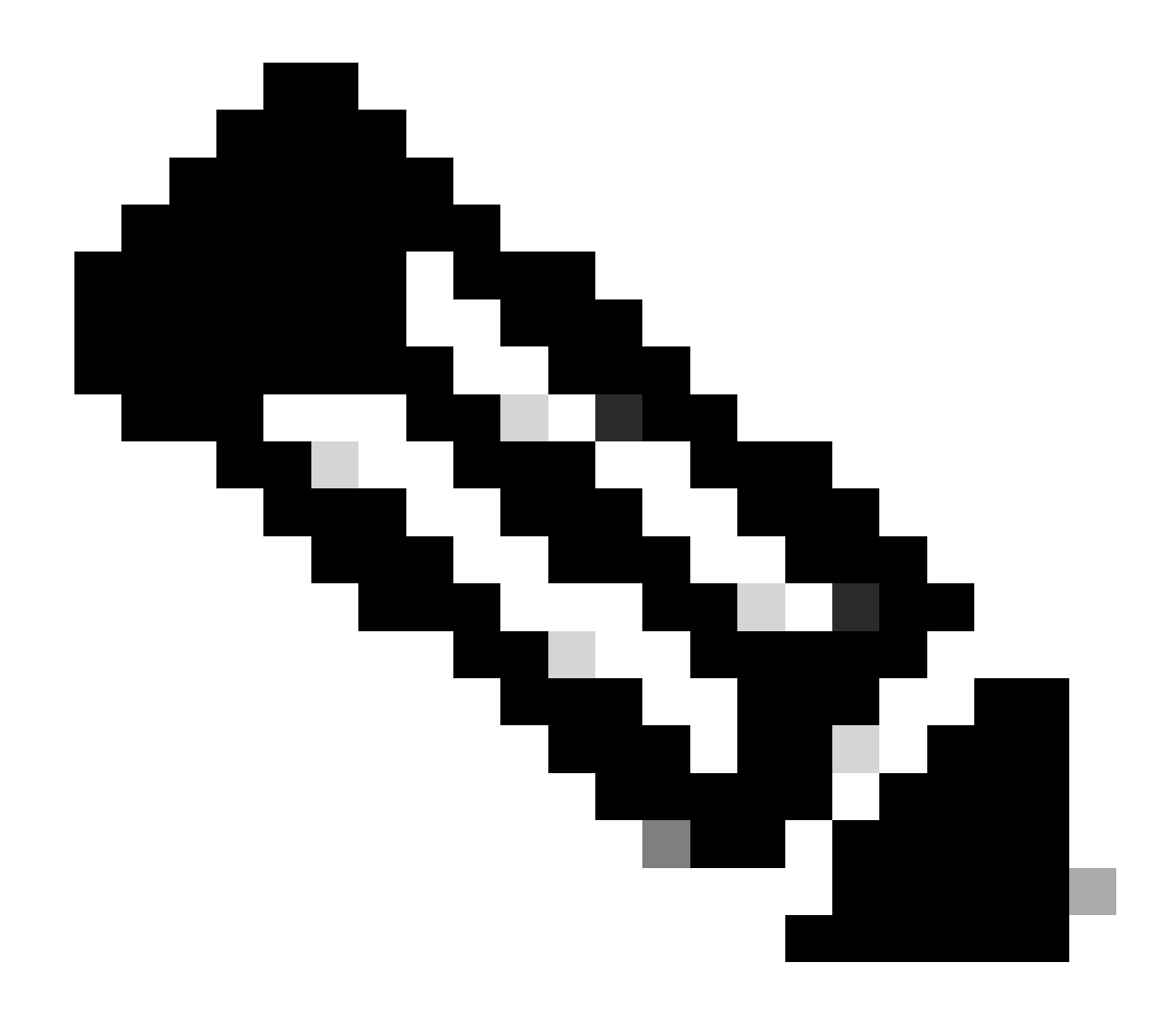

Nota: El cifrado de datos solo cifra el tráfico de datos CAPWAP. El tráfico de control CAPWAP ya está cifrado mediante DTLS.

Verificación

Además de realizar un seguimiento de la máquina de estado CAPWAP en la consola del AP, también puede tomar una <u>captura de paquetes</u> <u>incorporada</u> en el WLC para analizar el proceso de unión al AP:

| No. |      | Time            | Time delta from    Source | e Destination           | Protocol       | Length | Destination Port | linfo              |                      |                                          |                             |
|-----|------|-----------------|---------------------------|-------------------------|----------------|--------|------------------|--------------------|----------------------|------------------------------------------|-----------------------------|
| Г   | 886  | 12:58:41.280976 | 0.022002000 172.1         | 16.5.65 172.16.5.11     | CAPWAP-Control | 294    | 5246             | CAPWAP-Control - D | Discovery Request    |                                          |                             |
|     | 887  | 12:58:41.280976 | 0.00000000 172.1          | 16.5.11 172.16.5.65     | CAPWAP-Control | 147    | 5267             | CAPWAP-Control - D | Discovery Response   | CAPWAP Discovery                         |                             |
| 1   | 888  | 12:58:41.308974 | 0.027998000 172.1         | 16.5.65 255.255.255.255 | CAPWAP-Control | 294    | 5246             | CAPWAP-Control - D | Discovery Request    |                                          |                             |
|     | 889  | 12:58:41.308974 | 0.00000000 172.1          | 16.5.11 172.16.5.65     | CAPWAP-Control | 147    | 5267             | CAPWAP-Control - D | Discovery Response   |                                          |                             |
|     | 1156 | 12:58:50.794957 | 0.195989000 172.1         | 16.5.65 172.16.5.11     | DTLSv1.2       | 276    | 5246             | Client Hello       |                      |                                          |                             |
|     | 1157 | 12:58:50.795948 | 0.000991000 172.1         | 16.5.11 172.16.5.65     | DTLSv1.2       | 98     | 5267             | Hello Verify Reque | est                  |                                          |                             |
|     | 1158 | 12:58:50.796955 | 0.001007000 172.1         | 16.5.65 172.16.5.11     | DTLSv1.2       | 296    | 5246             | Client Hello       |                      |                                          |                             |
|     | 1159 | 12:58:50.798954 | 0.001999000 172.1         | 16.5.11 172.16.5.65     | DTLSv1.2       | 562    | 5267             | Server Hello, Cert | tificate (Fragment)  | DTLS S                                   | ession Establishment        |
|     | 1160 | 12:58:50.798954 | 0.00000000 172.1          | 16.5.11 172.16.5.65     | DTLSv1.2       | 562    | 5267             | Certificate (Frage | ment)                |                                          |                             |
|     | 1161 | 12:58:50.798954 | 0.00000000 172.1          | 16.5.11 172.16.5.65     | DTLSv1.2       | 562    | 5267             | Certificate (Reass | sembled), Server Key | y Exchange (Fragment)                    |                             |
|     | 1162 | 12:58:50.798954 | 0.00000000 172.1          | 16.5.11 172.16.5.65     | DTLSv1.2       | 349    | 5267             | Server Key Exchang | ge (Reassembled), Ce | ertificate Request, Server Hello Done    |                             |
|     | 1163 | 12:58:50.859940 | 0.060986000 172.1         | 16.5.65 172.16.5.11     | DTLSv1.2       | 594    | 5246             | Certificate (Frage | ment)                |                                          |                             |
|     | 1164 | 12:58:50.859940 | 0.00000000 172.1          | 16.5.65 172.16.5.11     | DTLSv1.2       | 594    | 5246             | Certificate (Reass | sembled), Client Key | y Exchange (Fragment)                    |                             |
|     | 1181 | 12:58:51.204975 | 0.066997000 172.1         | 16.5.65 172.16.5.11     | DTLSv1.2       | 463    | 5246             | Client Key Exchang | ge (Reassembled), Ce | ertificate Verify, Change Cipher Spec, I | incrypted Handshake Message |
|     | 1182 | 12:58:51.205983 | 0.001008000 172.1         | 16.5.11 172.16.5.65     | DTLSv1.2       | 125    | 5267             | Change Cipher Spec | c, Encrypted Handsha | ake Message                              |                             |
|     | 1320 | 12:58:55.914945 | 0.016997000 172.1         | 16.5.65 172.16.5.11     | DTLSv1.2       | 1487   | 5246             | Application Data   |                      |                                          |                             |
|     | 1321 | 12:58:55.916944 | 0.001999000 172.1         | 16.5.11 172.16.5.65     | DTLSv1.2       | 1484   | 5267             | Application Data   |                      |                                          |                             |
|     | 1330 | 12:58:56.246981 | 0.109003000 172.1         | 16.5.65 172.16.5.11     | DTLSv1.2       | 1439   | 5246             | Application Data   |                      |                                          |                             |
|     | 1331 | 12:58:56.246981 | 0.00000000 172.1          | 16.5.65 172.16.5.11     | DTLSv1.2       | 1439   | 5246             | Application Data   | 1                    |                                          |                             |
|     | 1332 | 12:58:56.246981 | 0.00000000 172.1          | 16.5.65 172.16.5.11     | DTLSv1.2       | 379    | 5246             | Application Data   |                      |                                          |                             |
|     | 1333 | 12:58:56.247973 | 0.000992000 172.1         | 16.5.11 172.16.5.65     | DTLSv1.2       | 354    | 5267             | Application Data   |                      | 10.1.1.1.0.10.10.1                       |                             |
|     | 1364 | 12:58:57.292984 | 0.040999000 172.1         | 16.5.65 172.16.5.11     | DTLSv1.2       | 1439   | 5246             | Application Data   | CAPWAP Cont          | rol Packets in Secured Tunnel            |                             |
|     | 1365 | 12:58:57.292984 | 0.00000000 172.1          | 16.5.65 172.16.5.11     | DTLSv1.2       | 698    | 5246             | Application Data   | 1                    |                                          |                             |
|     | 1366 | 12:58:57.293975 | 0.000991000 172.1         | 16.5.11 172.16.5.65     | DTLSv1.2       | 354    | 5267             | Application Data   |                      |                                          |                             |
|     | 1368 | 12:58:57.387965 | 0.069989000 172.1         | 16.5.65 172.16.5.11     | DTLSv1.2       | 902    | 5246             | Application Data   | 1                    |                                          |                             |
|     | 1369 | 12:58:57.388972 | 0.001007000 172.1         | 16.5.11 172.16.5.65     | DTLSv1.2       | 482    | 5267             | Application Data   |                      |                                          |                             |
|     | 1376 | 12:58:57.469961 | 0.001999000 172.1         | 16.5.65 172.16.5.11     | DTLSv1.2       | 140    | 5246             | Application Data   |                      |                                          |                             |
|     | 1377 | 12:58:57.469961 | 0.000000000 172.1         | 16.5.11 172.16.5.65     | DTLSv1.2       | 103    | 5267             | Application Data   |                      |                                          |                             |
| 1   | 1378 | 12:58:57.470968 | 0.001007000 172.1         | 16.5.65 172.16.5.11     | CAPWAP-Data    | 184    | 5247             | CAPWAP-Data Keep-A | Alive[Malformed Pack | ket]                                     |                             |
| i - | 1379 | 12:58:57.474966 | 0.003998000 172.1         | 16.5.11 172.16.5.65     | DTLSv1.2       | 133    | 5267             | Application Data   |                      | CAPWAP Data Keepaliyes                   |                             |
|     | 1380 | 12:58:57.477972 | 0.003006000 172.1         | 16.5.11 172.16.5.65     | CAPWAP-Data    | 104    | 5267             | CAPWAP-Data Keep-A | Alive[Malformed Pack | ket]                                     |                             |
| i - | 1400 | 12:58:57.546968 | 0.003997000 172.1         | 16.5.65 172.16.5.11     | DTLSv1.2       | 140    | 5246             | Application Data   |                      |                                          |                             |
|     | 1401 | 12:58:57.546968 | 0.000000000 172.1         | 16.5.65 172.16.5.11     | DTLSv1.2       | 119    | 5246             | Application Data   |                      |                                          |                             |
|     | 1402 | 12:58:57.547960 | 0.000992000 172.1         | 16.5.11 172.16.5.65     | DTLSv1.2       | 103    | 5267             | Application Data   |                      |                                          |                             |
|     | 1403 | 12:58:57.547960 | 0.00000000 172.1          | 16.5.11 172.16.5.65     | DTLSv1.2       | 121    | 5267             | Application Data   |                      |                                          |                             |
|     | 1411 | 12:58:57.575958 | 0.002990000 172.1         | 16.5.65 172.16.5.11     | DTLSv1.2       | 140    | 5246             | Application Data   |                      |                                          |                             |
|     | 1412 | 12:58:57.575958 | 0.000000000 172.1         | 16.5.11 172.16.5.65     | DTLSv1.2       | 103    | 5267             | Application Data   |                      |                                          |                             |
|     | 1413 | 12:58:57.577957 | 0.001999000 172.1         | 16.5.65 172.16.5.11     | DTLSv1.2       | 119    | 5246             | Application Data   |                      |                                          |                             |
|     | 1414 | 12:58:57.577957 | 0.00000000 172.1          | 16.5.65 172.16.5.11     | DTLSv1.2       | 143    | 5246             | Application Data   |                      |                                          |                             |
|     | 1415 | 12:58:57.577957 | 0.00000000 172.1          | 16.5.11 172.16.5.65     | DTLSv1.2       | 1190   | 5267             | Application Data   |                      |                                          |                             |
|     | 1416 | 12:58:57.577957 | 0.00000000 172.1          | 16.5.11 172.16.5.65     | DTLSv1.2       | 103    | 5267             | Application Data   |                      |                                          |                             |
|     | 1425 | 12:58:57.688959 | 0.070995000 172.1         | 16.5.65 172.16.5.11     | DTLSv1.2       | 119    | 5246             | Application Data   | CARWAR Con           | trol Packets in Secured Tunnel           |                             |
|     | 1426 | 12:58:57.688959 | 0.000000000 172.1         | 16.5.65 172.16.5.11     | DTLSv1.2       | 140    | 5246             | Application Data   | CHI WAP COIL         | croir reckets in secored furnier         |                             |
| L   | 1427 | 12:58:57.688959 | 0.00000000 172.1          | 16.5.11 172.16.5.65     | DTLSv1.2       | 119    | 5267             | Application Data   |                      |                                          |                             |
| Г   | 1428 | 12:58:57.688959 | 0.000000000 172.1         | 16.5.11 172.16.5.65     | DTLSv1.2       | 103    | 5267             | Application Data   |                      |                                          |                             |
|     | 1429 | 12:58:57.689951 | 0.000992000 172.1         | 16.5.65 172.16.5.11     | DTLSv1.2       | 119    | 5246             | Application Data   |                      |                                          |                             |
| L   | 1430 | 12:58:57.689951 | 0.00000000 172.1          | 16.5.65 172.16.5.11     | DTLSv1.2       | 222    | 5246             | Application Data   |                      |                                          |                             |
|     | 1431 | 12:58:57.690958 | 0.001007000 172.1         | 16.5.11 172.16.5.65     | DTLSv1.2       | 175    | 5267             | Application Data   |                      |                                          |                             |
|     | 1432 | 12:58:57.690958 | 0.000000000 172.1         | 16.5.11 172.16.5.65     | DTLSv1.2       | 103    | 5267             | Application Data   |                      |                                          |                             |
| Г   | 1433 | 12:58:57.692957 | 0.001999000 172.1         | 16.5.65 172.16.5.11     | DTLSv1.2       | 119    | 5246             | Application Data   |                      |                                          |                             |
| Г   | 1434 | 12-58-57 602057 | 0 00000000 172 1          | 16 5 65 172 16 5 11     | DTI Su1 2      | 111    | \$246            | Application Data   |                      |                                          |                             |

Proceso de unión de AP visto en una captura de paquete incorporada en el WLC

Observe cómo todo el tráfico después del paquete de especificaciones de **cifrado de probabilidad** (Paquete n.º 1182) se muestra solamente como **Datos de aplicación** sobre **DTLSv1.2**. Se trata de todos los datos cifrados después del **establecimiento** de la **sesión DTLS**.

Troubleshoot

#### Problemas conocidos

Por favor consulte los problemas conocidos que podrían impedir que sus AP se unan al WLC.

- <u>AP en el bucle de arranque debido a una imagen dañada en Wave 2 y puntos de acceso Catalyst 11ax (CSCvx32806)</u>
- <u>Aviso práctico 72424: Es posible que los puntos de acceso C9105/C9120/C9130 fabricados a partir de septiembre de 2022</u> necesiten actualizaciones de software para unirse a los controladores de LAN inalámbrica.
- <u>Aviso de campo 72524: Durante la actualización/reversión de software, los AP de Cisco IOS podrían permanecer en estado de descarga después del 4 de diciembre de 2022 debido al vencimiento del certificado. Actualización de software recomendada</u>
- <u>ID de bug de Cisco CSCwb13784: Los AP no pueden unirse a 9800 debido a la MTU de trayectoria inválida en la solicitud de unión a AP</u>
- <u>ID de error de Cisco CSCvu22886: C9130: mensaje "unlzma: write: No hay espacio en el dispositivo" en la actualización a 17.7</u> <u>Aumentar el tamaño máximo de /tmp</u>

Consulte siempre la sección Upgrade Path de las Release Notes de cada versión antes de actualizar.

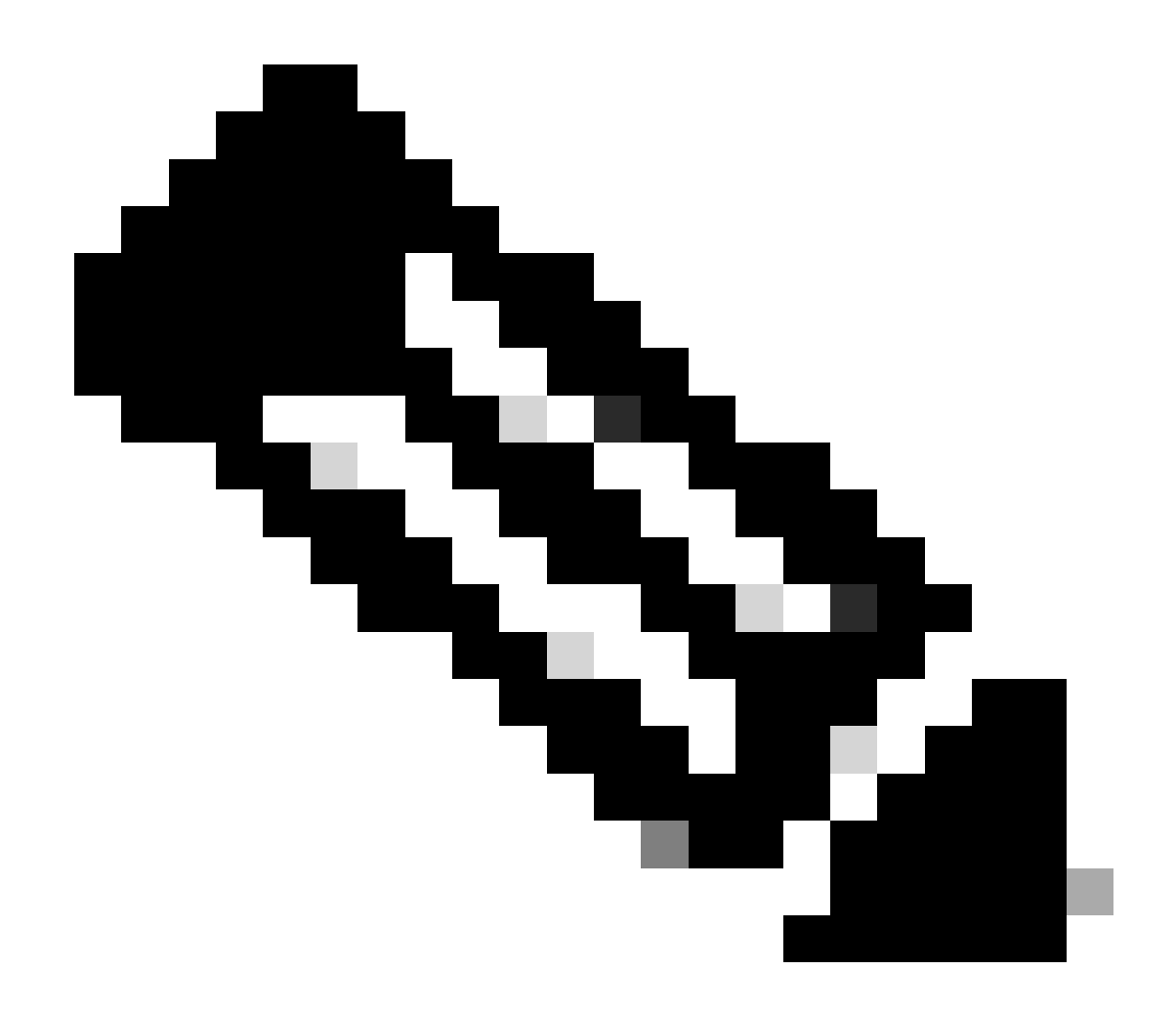

**Nota**: a partir de Cisco IOS XE Cupertino 17.7.1, el controlador inalámbrico Cisco Catalyst 9800-CL no acepta más de 50 puntos de acceso si la licencia inteligente no está conectada y activa.

Verificaciones GUI WLC

En su WLC, vaya a **Monitoring > Wireless > AP Statistics > Join Statistics** puede ver el **último motivo de reinicio** informado por cualquier AP y el **último motivo de desconexión** registrado por el WLC.

| Cisco Cisco Ca       | understand State State S |              |                  |                 |          |              |                  |                  |                                       |                              |  |
|----------------------|----------------------------------------------------------------------------------------------------|--------------|------------------|-----------------|----------|--------------|------------------|------------------|---------------------------------------|------------------------------|--|
| Q, Search Menu Items | Montoring - ) Wreiets - ) AP Statistics                                                                                                    |              |                  |                 |          |              |                  |                  |                                       |                              |  |
| Dashboard            | General Join Statistics                                                                                                    |              |                  |                 |          |              |                  |                  |                                       |                              |  |
| Monitoring           |                                                                                                    | 2 Corr CorrN |                  |                 |          |              |                  |                  |                                       |                              |  |
| 2 Configuration >    |                                                                                                    | Total APs    |                  |                 |          |              |                  |                  |                                       |                              |  |
| ি Administration     |                                                                                                    |              | AP Name          | T AP Model      | ▼ Status | T IP Address | T Base Radio MAC | T Ethernet MAC   | T Last Reboot Reason (Reported by AP) | ▼ Last Disconnect Reason ▼   |  |
| ž                    |                                                                                                    |              | 9120AP           | C9120A00-A      |          |              | 3c41.0e31.7700   |                  | No reboot reason                      | DTLS close alert from peer   |  |
| C Licensing          |                                                                                                    |              |                  |                 |          |              |                  |                  |                                       |                              |  |
| * Troubleshooting    |                                                                                                    |              | AP10F9.2090.54F0 | C9105A00-A      |          |              | 4880.0as7.7940   | ▶ 10/9.2090.54/0 |                                       |                              |  |
|                      |                                                                                                    |              |                  |                 |          |              |                  |                  |                                       |                              |  |
|                      |                                                                                                    |              | AP7c0e.ce14.8088 |                 |          |              | 7c0e.ce7d.d8d0   |                  | Image upgrade successfully            |                              |  |
|                      |                                                                                                    |              |                  |                 |          |              |                  |                  |                                       |                              |  |
| Malk Me Drough 3     |                                                                                                    |              | BRCTACC428       | C9120AXE-8      |          | 172.16.46.35 | c884.a172.2b00   | ▲ c884.a165.8530 | No reboot reason                      | DTLS close alert from peer   |  |
|                      |                                                                                                    |              |                  |                 |          |              |                  |                  |                                       |                              |  |
|                      |                                                                                                    |              |                  | AR-AP3802I-8-K9 |          |              | f80b.cba7.e5c0   |                  |                                       | Mode change to sniffer       |  |
|                      |                                                                                                    | н е          | 1 > H 10 +       |                 |          |              |                  |                  |                                       | 1 - 9 of 9 Join Statistics 🖉 |  |

Página Estadísticas de Unión de AP en el WLC

Puede hacer clic en cualquier AP y verificar los detalles de las estadísticas de unión a AP. Aquí, usted puede ver información más detallada, como la hora y la fecha en que el AP se unió por última vez e intentó descubrir el WLC.

| Jo | Join Statistics                                          |                               |                                                |                        |  |  |  |  |  |  |
|----|----------------------------------------------------------|-------------------------------|------------------------------------------------|------------------------|--|--|--|--|--|--|
| G  | eneral Statistics                                        |                               |                                                |                        |  |  |  |  |  |  |
|    | Access Point Statistics Summary                          |                               | Discovery Phase Statistics                     |                        |  |  |  |  |  |  |
|    | Is the AP currently connected to<br>controller           | NOT JOINED                    | Discovery requests received                    | 106                    |  |  |  |  |  |  |
|    | Time at which the AP joined this<br>controller last time | 09/27/2022 09:45:49           | Successful discovery responses sent            | 106                    |  |  |  |  |  |  |
|    | Type of error that occurred last                         | Join                          | Unsuccessful discovery request I processing    | NA                     |  |  |  |  |  |  |
|    | Time at which the last join error occurred               | 09/27/2022 09:46:01           | Reason for last unsuccessful liscovery attempt | None                   |  |  |  |  |  |  |
|    | Last AP Disconnect Details                               |                               | Time at last successful discovery attempt      | 09/27/2022<br>09:52:27 |  |  |  |  |  |  |
|    | Reason for last AP connection failure                    | DTLS close alert from<br>peer | Time at last unsuccessful I discovery attempt  | NA                     |  |  |  |  |  |  |
|    | Last Reboot Reason (Reported by AP)                      | No reboot reason              |                                                |                        |  |  |  |  |  |  |
|    | Last AP message decryption failure d                     | letails                       |                                                |                        |  |  |  |  |  |  |
|    | Reason for last message decryption failure               | NA                            |                                                |                        |  |  |  |  |  |  |

Estadísticas generales de unión de PA

Para obtener información más detallada, vaya a la ficha Statistics (Estadísticas) de la misma ventana. Aquí puede comparar la cantidad de **respuestas de unión** enviadas con la cantidad de solicitudes de unión recibidas, así como las **respuestas de configuración enviadas** frente a las solicitudes de configuración recibidas.

### Join Statistics

| eneral Statistics                            |                               |                                                    |                           |
|----------------------------------------------|-------------------------------|----------------------------------------------------|---------------------------|
|                                              |                               |                                                    |                           |
| Control DTLS Statistics                      |                               | Configuration phase statistics                     |                           |
| DTLS Session request received                | 8                             | Configuration requests received                    | 15                        |
| Established DTLS session                     | 8                             | Successful configuration<br>responses sent         | 15                        |
| Unsuccessful DTLS session                    | 0                             | Unsuccessful configuration                         | 0                         |
| Reason for last unsuccessful DTLS<br>session | DTLS Handshake<br>Success     | Reason for last unsuccessful                       | NA                        |
| Time at last successful DTLS session         | 09/27/2022 09:45:44           | configuration attempt                              |                           |
| Time at last unsuccessful DTLS session       | NA                            | Time at last successful<br>configuration attempt   | 09/21/2022<br>01:39:07    |
| Join phase statistics                        |                               | Time at last unsuccessful<br>configuration attempt | NA                        |
| Join requests received                       | 8                             | Data DTLS Statistics                               |                           |
| Successful join responses sent               | 8                             | DTLS Session request received                      | 0                         |
| Unsuccessful join request processing         | 0                             | Established DTLS session                           | 0                         |
| Reason for last unsuccessful join<br>attempt | DTLS close alert from<br>peer | Unsuccessful DTLS session                          | 0                         |
| Time at last successful join attempt         | 09/27/2022 09:45:49           | Reason for last unsuccessful<br>DTLS session       | DTLS Handshake<br>Success |
| Time at last unsuccessful join attempt       | NA                            | Time at last successful DTLS session               | NA                        |
|                                              |                               | Time at last unsuccessful DTLS<br>session          | NA                        |

Estadísticas detalladas de unión a PA

#### Comandos

Estos comandos son útiles para resolver problemas de unión de AP:

Desde el WLC

- show ap summary
- debug capwap error
- debug capwap packet

Desde PA Wave 2 y Catalyst 11ax

- debug capwap client events
- debug capwap client error
- debug dtls client error
- debug dtls client event
- debug capwap client keepalive
- test capwap restart
- capwap ap erase all

Desde puntos de acceso Wave 1

- debug capwap console cli
- debug capwap client no-reload
- show dtls stats
- clear cawap all-config

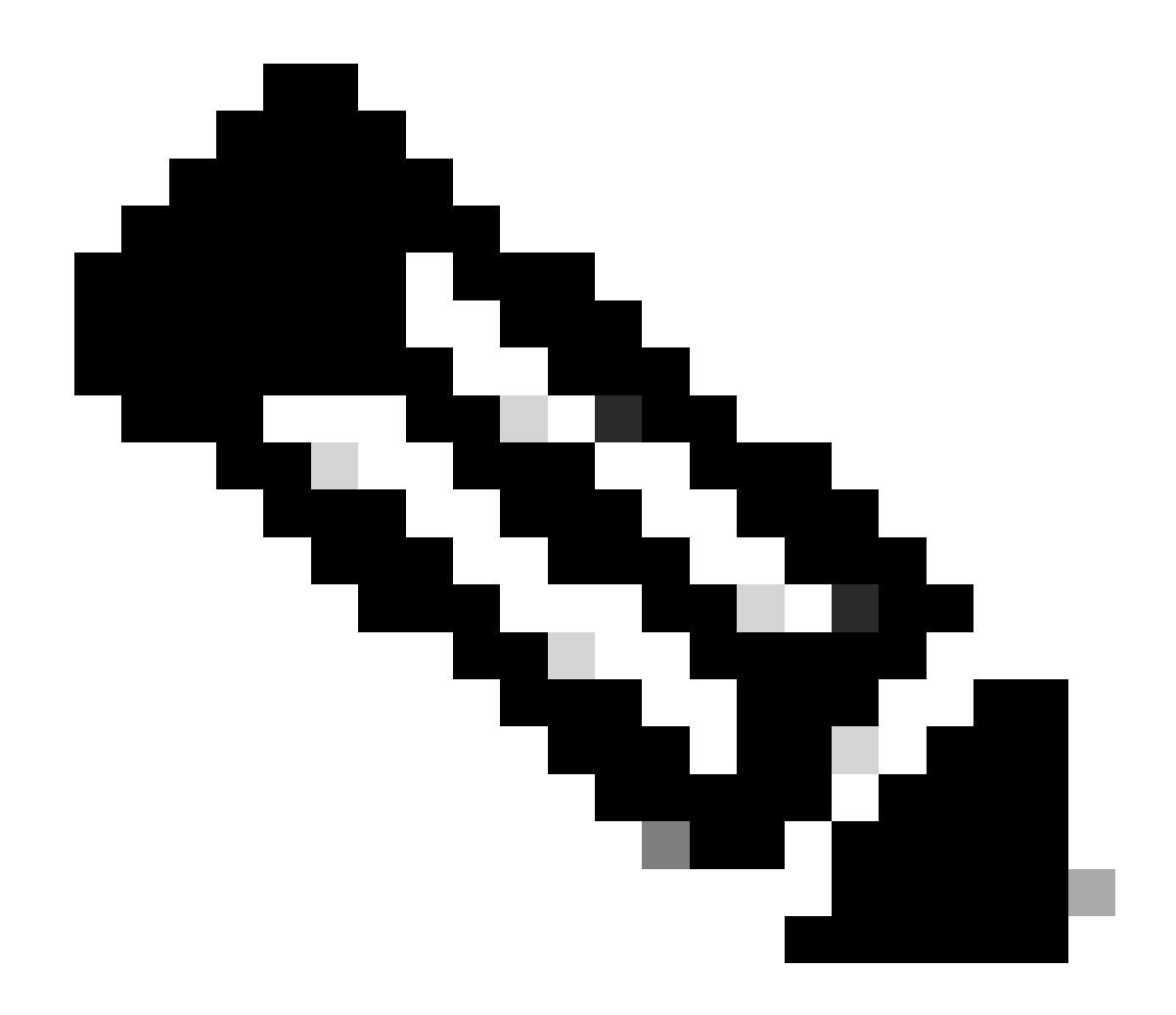

**Nota**: Cuando se conecta a los AP vía Telnet/SSH para resolver problemas, ejecute siempre el comando **terminal monitor** mientras reproduce el problema después de habilitar los debugs en los AP. De lo contrario, no podrá ver ningún resultado de las depuraciones.

Trazas radiactivas

Un buen punto de partida para resolver problemas de unión de AP es tomar rastros radiactivos de las direcciones MAC de radio y Ethernet de un AP que tiene problemas de unión. Consulte la <u>colección Debug & Log en el documento WLC de Catalyst 9800</u> para obtener detalles sobre la generación de estos registros.

## Acerca de esta traducción

Cisco ha traducido este documento combinando la traducción automática y los recursos humanos a fin de ofrecer a nuestros usuarios en todo el mundo contenido en su propio idioma.

Tenga en cuenta que incluso la mejor traducción automática podría no ser tan precisa como la proporcionada por un traductor profesional.

Cisco Systems, Inc. no asume ninguna responsabilidad por la precisión de estas traducciones y recomienda remitirse siempre al documento original escrito en inglés (insertar vínculo URL).